# Manuel de configuration du MMDVM Nano Hotspot PRS avec Pi-Star pour Windows

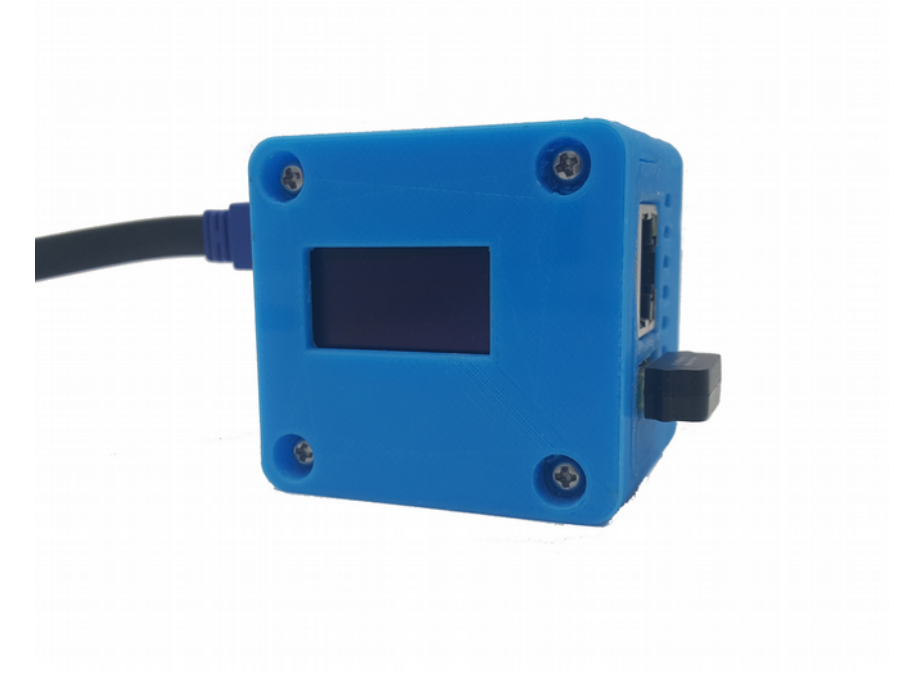

V0.1 Septembre 2018 par F1JXQ pour Passion-Radio.fr

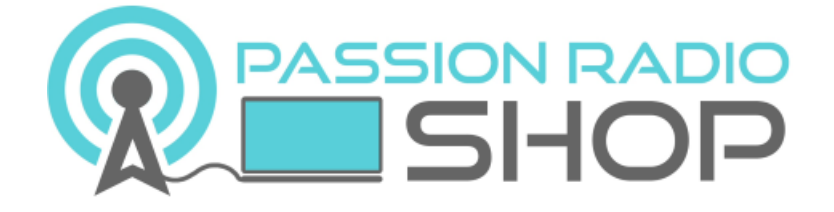

Pi-Star est un logiciel de MW0MWZ https://www.pistar.uk/

PiStar.UK - Pi-Star Digital Voice Software

Infos et tutos sur le DMR en France sur Open-DMR.fr

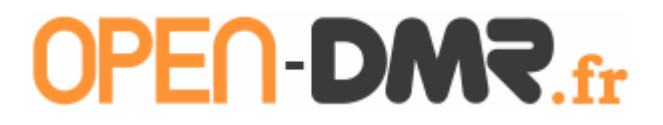

#### 1 – Avant-Propos

Le nano Hotspot est une création du radioamateur HUANG de BI7JTA, il s'agit d'un point d'accès multimode numérique de type MMDVM pour les modes D-Star, DMR, C4FM, POCSAG, P25 et NXDN.

Le Nano Hotspot est disponible en France dans la boutique Passion Radio : <u>https://www.passion-radio.fr/numerique/nano-hotspot-624.html</u>

Il est fourni assemblé et testé avant envoi et fonctionne avec l'application BlueDV pour Windows, Linux et Android, ainsi qu'avec Pi-Star sous Linux.

Le Nano Hotspot inclus : 1 carte PCB Nano mmdvm\_hs\_hat avec antenne 433Mhz céramique soudée, 1 boitier impression 3D, 1 ventilateur, 1 NanoPi NEO 512M avec 1 dongle WIFI, 1 câble USB, 1 écran OLED 2,4cm et une carte mini-SD de 16Go avec image montée.

#### **Attention :**

Veillez à utiliser une alimentation USB de qualité et stable en 5V et 2A, une alimentation non conforme entraînera une instabilité du taux d'erreur (BER) et une surtension grillera le NanoPi et la carte mmmdvm\_hs\_hat !

# 2 – Connexion à l'interface d'administration du Nano hotspot PRS

La méthode indiquée ci-dessous ne requiert pas de connaissance en Linux et le paramétrage du logiciel Pi-Star qui est déjà montée sur la carte SD du Nano hotspot, peut être réalisé directement depuis un navigateur web sous Windows.

L'adresse d'accès est l'IP du hotspot ou via l'url suivante à saisir dans un navigateur web :

Via un navigateur web : <u>http://pi-star/</u> Via un navigateur mobile : <u>http://pi-star.local</u>

Login : pi-star Mot de passe : raspberry

Il existe 3 méthodes pour se connecter à l'administration Pi-Star du hotspot.

<u>Méthode n° 1 :</u> Via le port LAN en RJ45 du hotspot à connecter sur la box internet ou sur un routeur. La box ou le routeur allouera automatiquement une adresse IP.

Pour connecter le port LAN du hotspot directement sur le port RJ45 d'un ordinateur portable, il faudra utiliser un câble RJ45 croisé/inversé.

Pour accéder à l'interface d'administration, ouvrir un navigateur Firefox ou Chrome sur l'IP du hotspot.

Sous Windows pour trouver l'adresse IP attribué au Nano hotspot, installer le logiciel IPScan : <u>https://www.advanced-ip-scanner.com/fr/</u>, lancer un scan réseau, puis repérer l'adresse IP en face du périphérique PI-STAR.

Coller cette adresse IP dans un navigateur web pour accéder à l'administration du PI-STAR.

<u>Méthode n°2 :</u> Via le point d'accès WIFI par défaut du hotspot et une box internet, un routeur wifi, un smartphone ou une tablette en mode point d'accès WiFi.

Pour cela la manipulation à faire consiste à créer un point d'accès WIFI depuis un téléphone portable, une tablette ou un routeur avec les informations suivantes à renseigner :

Nom du point d'accès (SSID) : 888888-2G Mot de passe : 0123456789

<u>Méthode 3 :</u> Via un autre point d'accès WIFI, copier le fichier de configuration à générer depuis le site <u>http://www.pistar.uk/wifi\_builder.php</u>

Ce fichier de configuration WIFI est à copier la SDCard du NanoPi dans le répertoire racine.

### 3 – Configuration du Nano hotspot PRS avec Pi-Star

Avant la première utilisation, la langue par défaut de l'interface peut être à changer. Si vous avez une interface en chinois, pas de panique, suivez ce guide pour passer l'interface en langue française.

#### a) Changement de la langue de l'interface

Pour passer la langue en fraçais, rendez-vous sur <u>http://pi-star/admin/configure.php</u> ou bien cliquer à droite sur le dernier menu (encadré en bleu) :

| Hostname: pi-star  |         |                                     |     |        |       |        |         |     | Pi-Star:3 | 3.4.16 / 仪表 | <b>盘</b> : 201 | 80926 |
|--------------------|---------|-------------------------------------|-----|--------|-------|--------|---------|-----|-----------|-------------|----------------|-------|
| Pi-Star 数字语音 仪表盘 - |         |                                     |     |        |       |        |         |     |           |             |                |       |
|                    |         |                                     |     |        |       |        |         |     | 4         | 仪表盘         | 管理             | 配置    |
| 启动的模               | iत्त    |                                     |     | Ø      | 网关上最后 | 20     | 个呼叫     |     |           |             |                |       |
| D-Star             | DMR     | 时间 (CEST)                           |     | 模式     | 呼     | 号      | 目标      | 源   | 时长 (s)    | 丢失          | 误码             | 率     |
| YSF                | P25     | 16:16:27 Oct 5th                    | DMR | Slot 2 |       |        | TG 2080 | Net | 3.8       | 0%          | 0.0            | 0%    |
| YSF XMode          | NXDN    |                                     |     | ÷      | 最后 20 | ት<br>ት | 也呼叫     |     |           |             |                |       |
| 网络状                | 츕       | 时间 (CEST) 模式 呼号 目标 源 时长(s) 误码率 RSSI |     |        |       |        |         |     |           |             |                |       |
| D-Star Net         | DMR Net |                                     |     |        |       |        |         |     |           |             |                |       |
| YSF Net            | P25 Net |                                     |     |        |       |        |         |     |           |             |                |       |

Puis indiquer le login suivant pour vous connecter à l'admin :

utilisateur : pi-star mot de passe : raspberry

Chercher dans la page le menu déroulant avec chinese\_cn et choisir à la place french\_fr.

| 节点类型:  | Private O Public |  |  |  |  |  |
|--------|------------------|--|--|--|--|--|
| 时区:    | Europe/Paris ~   |  |  |  |  |  |
| 仪表盘语言: | chinese_cn v     |  |  |  |  |  |
|        | 应用设置             |  |  |  |  |  |

Appuyer sur le bouton en dessous pour appliquer les modifications et retourner sur la page d'accueil du nano hotpost.

# b) Installation du fichier de configuration par défaut

Le fichier image qui est montée sur la Nano Pi est pré-configuré avec le logiciel Pi-Star et pour fonctionner sur le réseau DMR Brandmeister et le serveur master France Brandmeister 2082.

Le fichier de configuration par défaut est à télécharger sur : <u>https://www.passion-radio.fr/index.php?</u> <u>controller=attachment&id\_attachment=365</u>

Pour installer ce fichier de configuration par défaut, rendez-vous sur <a href="http://pi-star/admin/config\_backup.php">http://pi-star/admin/config\_backup.php</a> ou en allant dans « Configuration » puis dans « Sauvegarde/Restauration ».

Dans la colonne de droite, cliquer sur le bouton « Parcourir » pour aller chercher le fichier de configuration sur l'ordinateur, puis cliquer sur la flèche verte pour envoyer le fichier :

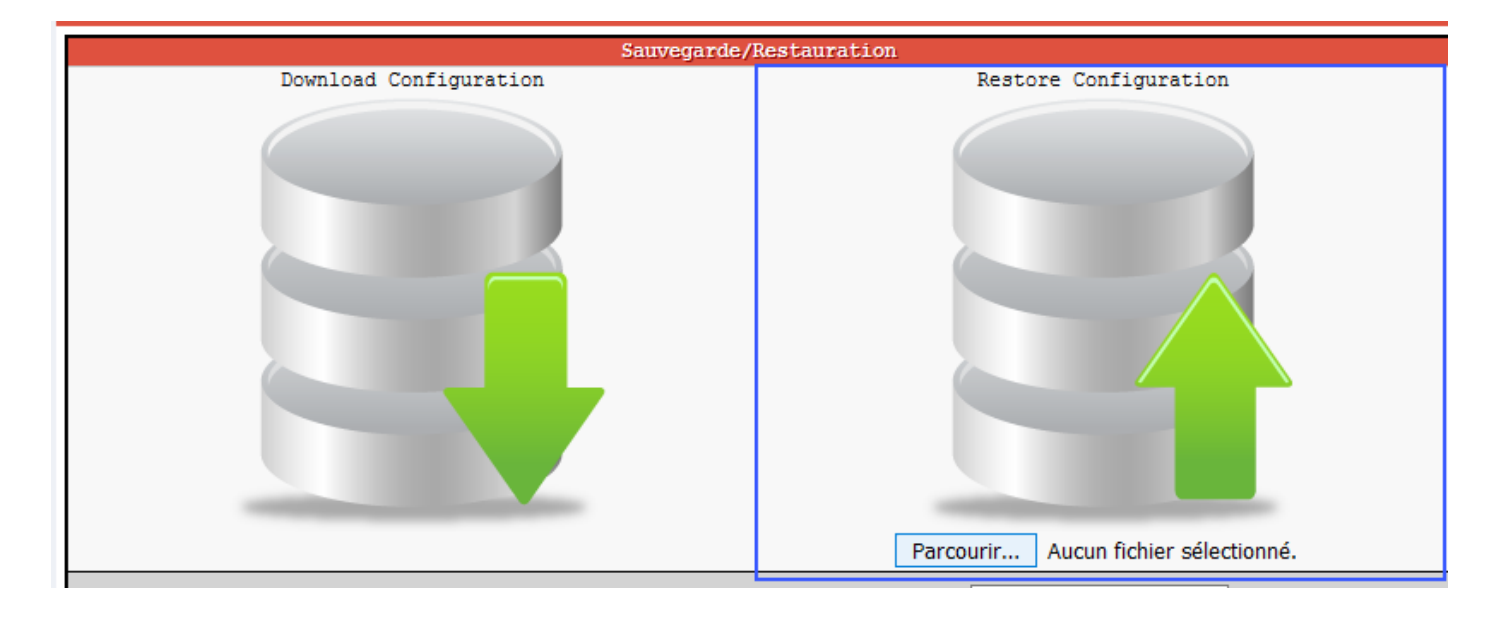

#### c) Configuration du Nano Hotspot avec PI-STAR

Il reste maintenant à configurer les informations relatives à l'indicatif radioamateur, fréquence du hotspot, QTH, locator, etc., comme indiqué ci-dessous.Pour accéder à la page de configuration, rendez-vous sur : <u>http://pi-star/admin/configure.php</u>

Ou depuis le menu « Configuration » en haut à droite :

| Hostname: pi-star                |                   |            |                |              |            | Pi-Star: 3.4.16 | 5 / Console: 2 | 20180902 |  |
|----------------------------------|-------------------|------------|----------------|--------------|------------|-----------------|----------------|----------|--|
| Pi-Star Relais numérique Console |                   |            |                |              |            |                 |                |          |  |
|                                  |                   |            |                | Cor          | nsole   Ad | Iministration   | Configu        | Iration  |  |
| Modes actifs                     |                   |            | Activité de la | a passerelle |            |                 |                |          |  |
| D-Star DMR                       | Heure (CEST)      | Mode       | Indicatif      | Cible        | Source     | Durée (s)       | Pertes         | BER      |  |
| YSF P25                          | 17:21:36 Sep 23rd | DMR Slot 2 |                |              | Net        | TX              |                |          |  |
| YSF XMode NXDN                   | 17:19:33 Sep 23rd | DMR Slot 2 | 1              |              | Net        | 121.0           | 0%             | 0.0%     |  |
|                                  | 17:10:56 Sep 23rd | POCSAG     | 1              |              | Net        | 0.0             | 0%             | 0.0%     |  |
| État du réseau                   | 17:09:29 Sep 23rd | DMR Slot 2 | 1              |              | Net        | 63.1            | 0%             | 0.0%     |  |
| D-Star Net DMR Net               | 16:44:03 Sep 23rd | DMR Slot 2 | 1              |              | Net        | 15.2            | 0%             | 0.0%     |  |
| YSF Net P25 Net                  | 16:34:59 Sep 23rd | DMR Slot 2 | 1              |              | Net        | 1.0             | 0%             | 0.0%     |  |
| YSF2DMR NXDN Net                 | 16:21:33 Sep 23rd | DMR Slot 2 | 1              |              | Net        | 89.8            | 0%             | 0.0%     |  |
| YSF2NXDN YSF2P25                 | 16:21:23 Sep 23rd | DMR Slot 2 | 1              |              | Net        | 0.5             | 0%             | 0.0%     |  |
| DMR2NXDN DMR2YSF                 | 16:20:05 Sep 23rd | DMR Slot 2 | 1              |              | Net        | 66.2            | 0%             | 0.0%     |  |
|                                  | 16:15:32 Sep 23rd | DMR Slot 2 | 1              |              | Net        | 90.1            | 0%             | 0.0%     |  |

**<u>Etape 1</u>**: Renseigner votre indicatif, ID CCS7, la fréquence du hotspot, latitude, longitude, ville, pays, URL (adresse de votre site web), le fuseau horaire et la langue de la console :

| Configuration générale |                                                        |                                    |  |  |  |  |  |
|------------------------|--------------------------------------------------------|------------------------------------|--|--|--|--|--|
| Paramètres             |                                                        | Valeur                             |  |  |  |  |  |
| Hostname:              | pi-star                                                | Do not add suffixes such as .local |  |  |  |  |  |
| Indicatif du Node:     |                                                        |                                    |  |  |  |  |  |
| Id CCS7/DMR:           |                                                        |                                    |  |  |  |  |  |
| Fréquence radio:       | 433.450.000                                            | MHz                                |  |  |  |  |  |
| Latitude:              | degrees (positive value for North, negative for South) |                                    |  |  |  |  |  |
| Longitude:             | degrees (positive value for East, negative for West)   |                                    |  |  |  |  |  |
| Ville:                 |                                                        |                                    |  |  |  |  |  |
| Pays:                  |                                                        |                                    |  |  |  |  |  |
| URL:                   |                                                        | O Auto   Manual                    |  |  |  |  |  |
| Modèle Radio/Modem:    | STM32-DVM / MI                                         | MDVM_HS - Raspberry Pi Hat (GPIO)  |  |  |  |  |  |
| Type de Node:          | ○ Private                                              | Public                             |  |  |  |  |  |
| Fuseau horaire:        | Europe/Paris                                           | ~                                  |  |  |  |  |  |
| Langage de la console: | french_fr                                              |                                    |  |  |  |  |  |
|                        |                                                        |                                    |  |  |  |  |  |

Appliquer les modifications

#### Etape 2 : Choix du serveur DMR

Par défaut le serveur DMR est le DMR Brandmeister BM France 2082 (à ne pas confondre avec le TG2082) :

| Configuration DMR          |                                                              |  |  |  |  |  |  |  |
|----------------------------|--------------------------------------------------------------|--|--|--|--|--|--|--|
| Paramètres                 | Valeur                                                       |  |  |  |  |  |  |  |
| Master DMR:                | BM_France_2082 V                                             |  |  |  |  |  |  |  |
| Réseau BrandMeister:       | Repeater Information   Edit Repeater (BrandMeister Selfcare) |  |  |  |  |  |  |  |
| Code Couleur DMR:          | 1 ~                                                          |  |  |  |  |  |  |  |
| DMR LC intégré uniquement: |                                                              |  |  |  |  |  |  |  |
| DMR DumpTAData:            |                                                              |  |  |  |  |  |  |  |
|                            | Appliquer les modifications                                  |  |  |  |  |  |  |  |

# Etape 3 : Réglage de l'offset

Le réglage de l'offest est indispensable pour que le hotspot puisse fonctionner correctement et doit être ajusté en fonction du talkie-walkie et il n'existe pas de valeur «universelle ».

L'offset permet d'ajuster la fréquence de réception et d'émission afin que le signal soit le plus accordée possible sur la fréquence paramétrée.

Par défaut l'offset RX et TX est réglé sur -500 dans la version Pi-Star pour le Nano Hotspot PRS.

Pour régler et ajuster l'offset, rendez-vous dans le menu « **Expert** » ou via l'adresse : <u>http://pi-star/admin/expert/edit\_mmdvmhost.php</u>

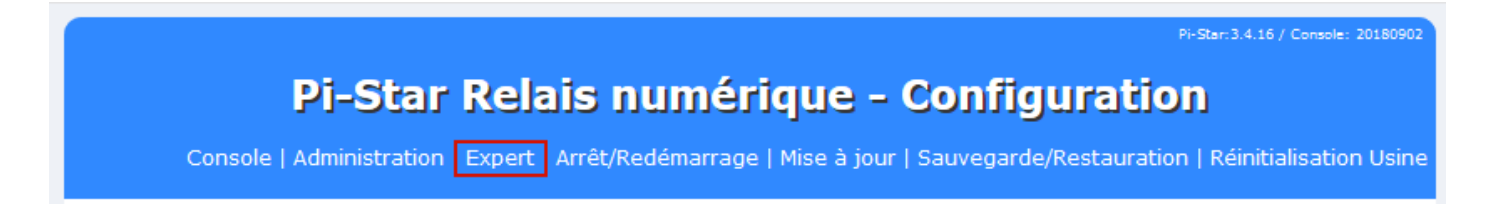

Pour changer les valeurs offset RX et TX, il faut aller dans la partie « Modem » puis les champs RXOffset et TXOffset :

|                 |          |                         | k | 4odem |
|-----------------|----------|-------------------------|---|-------|
| Port            |          | /dev/ttyAMA0            |   |       |
| TXInvert        |          | 1                       |   |       |
| R               | XInvert  | 0                       |   |       |
| PT              | TInvert  | 0                       |   |       |
| :               | TXDelay  | 100                     |   |       |
| R               | XOffset  | -500                    |   |       |
| T               | XOffset  | -500                    |   |       |
| נם              | )MRDelay | 0                       |   |       |
| I               | RXLevel  | 50                      |   |       |
| :               | TXLevel  | 50                      |   |       |
| RXD             | )COffset | 0                       |   |       |
| TXDCOffset      |          | 0                       |   |       |
| I               | RFLevel  | 100                     |   |       |
| CWId            | IXLevel  | 50                      |   |       |
| D-Star          | TXLevel  | 50                      |   |       |
| DMR:            | TXLevel  | 50                      |   |       |
| YSFTXLevel      |          | 50                      |   |       |
| P25TXLevel      |          | 50                      |   |       |
| NXDNTXLevel     |          | 50                      |   |       |
| RSSIMappingFile |          | /usr/local/etc/RSSI.dat |   |       |
| Trace           |          | 0                       |   |       |
|                 | Debug    | 0                       |   |       |

<u>Astuce</u>: Pour ajuster finement le TXOffset, utiliser une clé ou un récepteur SDR avec TCXO et calée sur la fréquence du hotspot pour régler la correction de fréquence.

Le pourcentage de correction d'erreur (BER) doit être le plus bas possible (en dessous de 1%) et à vérifier depuis le dashboard : <u>http://pi-star/</u> ou <u>https://brandmeister.network/?page=lh&Master=2082</u>

| Activité de la passerelle |            |           |             |        |           |        |      |  |
|---------------------------|------------|-----------|-------------|--------|-----------|--------|------|--|
| Heure (CEST)              | Mode       | Indicatif | Cible       | Source | Durée (s) | Pertes | BER  |  |
| 17:51:19 Sep 23rd         | DMR Slot 2 | F5        | TG 20811    | Net    | 33.1      | 0%     | 0.0% |  |
| 17:50:15 Sep 23rd         | DMR Slot 2 | F4        | TG 20811    | Net    | 54.1      | 0%     | 0.0% |  |
| 17:48:12 Sep 23rd         | DMR Slot 2 | W6        | TG 20811    | Net    | 0.5       | 0%     | 0.0% |  |
| 17:46:30 Sep 23rd         | DMR Slot 2 | F6        | TG 20816    | Net    | 2.2       | 0%     | 1.0% |  |
| 17:45:55 Sep 23rd         | POCSAG     | DA        | DAPNET User | Net    | 0.0       | 0%     | 0.0% |  |
| 17:35:26 Sep 23rd         | DMR Slot 2 | F1        | TG 20816    | Net    | 1.2       | 0%     | 0.0% |  |
| 17:34:32 Sep 23rd         | DMR Slot 2 | HB        | TG 20816    | Net    | 6.6       | 0%     | 0.0% |  |
| 17:33:55 Sep 23rd         | DMR Slot 2 | F5        | TG 20816    | Net    | 3.0       | 0%     | 0.0% |  |
| 17:09:29 Sep 23rd         | DMR Slot 2 | F1        | TG 20816    | Net    | 63.1      | 0%     | 0.0% |  |
| 16:44:03 Sep 23rd         | DMR Slot 2 | F4        | TG 20816    | Net    | 15.2      | 0%     | 0.0% |  |

### Etape 5 : Configuration des TG et réflecteur depuis Pi-Star

Depuis le menu « Administration » ou depuis cette adresse : http://pi-star/admin/

Il est possible de configurer les réflecteurs et talkgroups à la demande en passant directement par l'interface web Pi-Star :

| Modes a    | actifs   |                     | Active                          | BrandMeister   | r Connections   | ;              |     |                |  |
|------------|----------|---------------------|---------------------------------|----------------|-----------------|----------------|-----|----------------|--|
| D-Star     | DMR      | Master BrandMeister | ster BrandMeister   Default Ref |                | Active Ref      | Static 3       | TGs | Dynamic TGs    |  |
| YSF        | P25      | BM France 2082      | REFO                            | 0 (s)          | None            | TG2087 TG20811 |     | None           |  |
| YSF XMode  | NXDN     |                     |                                 |                |                 |                |     |                |  |
|            |          |                     | E                               | BrandMeister I | Manager         |                |     |                |  |
| État du    | réseau   | Tools               |                                 | Active Ref     | Link /          | Link / Unlink  |     | Action         |  |
| D-Star Net | DMR Net  | Drop QSO Drop All   | Dynamic                         | None ~         | $\bigcirc$ Link | UnLink         | Mod | lify Reflector |  |
| YSF Net    | P25 Net  | Static Talkgr       | oup                             | Slot           | Add /           | Remove         |     | Action         |  |
| YSF2DMR    | NXDN Net |                     |                                 | OTS1 @TS2      |                 |                | M   | odify Static   |  |
| YSF2NXDN   | YSF2P25  |                     |                                 | 0131 0132      | Add             | Derete         | 140 | ouny static    |  |
|            |          |                     |                                 |                |                 |                |     |                |  |

Pour cela il faut d'un part faire une demande de clé API auprès de Brandmeister : <u>https://open-dmr.fr/blog/</u> <u>nouvelle-fonction-brandmeister-api-dans-le-seflcare/</u>

Puis, il faut copier la clé API dans le menu « BM API » depuis le menu « Expert » ou via l'adresse : <u>http://pi-star/admin/expert/fulledit\_bmapikey.php</u>

| Pi-Star: 3.4.16 / Dashboard: 20180902                                                                                                    |
|----------------------------------------------------------------------------------------------------|
| Pi-Star Digital Voice - Expert Editors                                                                                                    |
| Console   Administration   Mise à jour   Upgrade   Sauvegarde/Restauration   Configuration                                                                                                    |
| Quick Edit: DStarRepeater   ircDDBGateway   TimeServer   MMDVMHost   DMR GW   YSF GW   P25 GW   NXDN GW<br>Full Edit: DMR GW   PiStar-Remote   WiFi   BM API   DAPNET API   System Cron   RSSI Dat <b>Tools:</b> CSS Tool   SSH Access |
| key                                                                                                    |
| apikey                                                                                                    |
| Appliquer les modifications                                                                                                    |

Comme pour toutes les autres modifications pour, cliquer sur « Appliquer les modifications » pour que les changements soient bien pris en compte.

# 4 – Configuration du talkie-walkie avec le Nano hotspot PRS

Sur le matériel DMR et selon la marque du matériel, les éléments de configuration restent les mêmes.

Nom du canal : HOTSPOT TG9 Timeslot : 2 Code couleur : 1 Fréquence RX : 433.45000 (ou votre fréquence personnalisée) Fréquence TX : 433.45000 (ou votre fréquence personnalisée) Talkgroup (contact) : TG9

Exemple de configuration du canal hotspot pour le TYT MD-380/390/2017 :

| 빊 Channel Information                                     |                                 |                                                                                                    |                                                                                                    |
|-----------------------------------------------------------|---------------------------------|----------------------------------------------------------------------------------------------------|----------------------------------------------------------------------------------------------------|
| Channel Information                                       | Digital                         | Channel Name HOTSPOT TG9<br>RX Frequency(MHz) 433.45000<br>TX Frequency(MHz) 433.45000<br>Admit Criteria Color Code | Digital Data Private Call Confirmed Emergency Alarm Ack Data Call Confirmed Allow Interrupt DCDM Switch Leader/MS MS Emergency System None Contact Name TG 9 Local |
| TX Ref Frequency<br>TOT[s]<br>TOT Rekey Delay[s]<br>Power | ILow ▼<br>300 ▼<br>0 ▼<br>Low ▼ | Lone Worker<br>VOX<br>Allow Talkaround<br>Send GPS Info<br>Receive GPS Info                                         | Group ListRX ALLColor Code1Repeater Slot2In Call CriteriaFollow Admit CriteriaPrivacyNonePrivacy No.1GPS SystemNone                                                |

Avec le principe des Talkgroups et réflecteurs « à la demande », il n'est pas nécessaire de configurer un canal par TG.

Depuis le talkie-walkie, il est possible de composer le numéro de talkgroup ou réflecteur, puis d'appuyer sur le PTT pour activer la connexion au TG ou réflecteur.

Il est également possible de changer de talkgroup depuis un navigateur web soit en passant par la console administration de Pi-Star : <u>http://pi-star/admin/</u> soit via le Selfcare Brandmeister : <u>https://brandmeister.network/index.php?page=selfcare</u> et le menu hotspot a gauche :

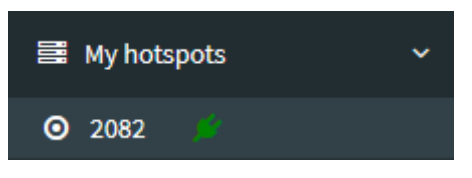

Copyright 2018 Passion-Radio.fr

Librement diffusable sous réserve de ne pas modifier ce document et de conserver la mention de la source. Page n°10